## オフィスソフトが古くて苦労

JJ1SXA/池

今回は、JR2CTR局が、電波伝搬実験の報告書の提出にエクセルで作成した報告書を 送ってくれたが、写真が、このエクセルファイルに貼り付けてあり、ホームページに掲載す る画像ファイルが欲しいので、このエクセルファイルから画像ファイルを取り出すのに苦労 したという話です。

ワードやエクセルのテキストから、画像ファイルを取り出すには、先ず最初にやるのは、 それらテキスストの入っているフォルダの拡張子を「zip」に変えなければいけないのだ。

右クリックで「圧縮」でも良いし、右クリックで「名前の変更」でも良いし、選択して「F2」キーを押すと、即「名前の変更」画面になる、どの方法でも良いが拡張子を「zip」に変える。

拡張子が「zip」になったら、zipファイルを右クリック、「すべて展開」だが、あらあら、「すべて展開」の項目が無い。

「すべて展開」が非表示の時は、「zipファイル」を右クリック→「プロパティ」をクリック→ 「プログラムの変更ボタン」を押す→「ファイルを開く方法」で「エクスプローラー」を選択し 「OK」を押すと、「すべて展開」が表示されて、これを実行。

すべて展開すると、色々のフォルダが出て来るはずだが、私のPCでは、元ファイルのみ が表示されただけ。

しょうが無い、試行錯誤の始まりだ、エクセルの画面から、画像をコピーしてワードに貼り付け、更にzipファイルに変更して試すも、全く何も出て来ない、エクセルの場合は「xl」、ワードの場合は「media」というフォルダが表示されなければいけないのだ、そこに「画像ファイル」があるはずだが、フォルダが表示されなければどうしようもない。

諦めかと思ったが、ここで、久保田さんが、画像をコピーしてワードに貼り付けたファイルを送ってくれていたが、拡張子は「docx」、私のワードファイルの拡張子は「doc」、藁にもすがる思いで、この「docx」ファイルで実行したら、すべて展開で「media」フォルダが表示された、開いたら、バッチリ画像が出現、やった~だ、画像の拡張子は「png」だった、それでも差し支えないが、「写真のページ」の画像はすべて「jpg」なので、この画像も「jpg」に変更して合わせた。

先ずはめでたしだが、結局は、私のオフィスソフトのバージョンが古いのが原因と分かった、今時、「doc」や「xls」を使っているのは恥ずかしい、皆さんが送ってくれる文書は全部「docx」や「xls」で、その都度変換ソフトで「doc」、「xls」に変換している、いよいよ、オフイスソフトの入替えを本気で考え無いといけないようだが、マイクロソフトのWeb版Office (Office Online)という無料で使えるものがある、どんな使い勝手か早急に試して見ることにする、また他にも無料で使える、「LibreOffice」とか「Kingsoft」等というものもある、それらも含め、マイクロソフトのいくつかあるオフィスソフトの購入を検討だ、金欠病の年金生活者&人生のゴールも間近い事も相俟っているからな~hi (2022年6月記)